### Actualización de software mediante memoria portátil

**Nota:** Puede actualizar el software del televisor a través del puerto USB que hay en lateral del aparato. Si utiliza el dispositivo USB tal como se describe a continuación para actualizar el software, las condiciones de la garantía no se verán afectadas. Se encuentra cerca del puerto de servicio identificado en el manual de usuario sólo para el uso del centro de reparaciones.

#### Introducción

Philips ofrece funciones de actualización de software para el televisor mediante memoria USB portátil (no incluida).

Normalmente el televisor ofrecerá un rendimiento mejor cuando haya completado la actualización de software.

Las mejoras dependerán de la actualización de software que utilice, así como del software que tenía el televisor antes de la actualización. Puede ejecutar el procedimiento de actualización de software usted mismo.

Tenga en cuenta que el contenido de este documento está dirigido a usuarios experimentados en tecnología o software.

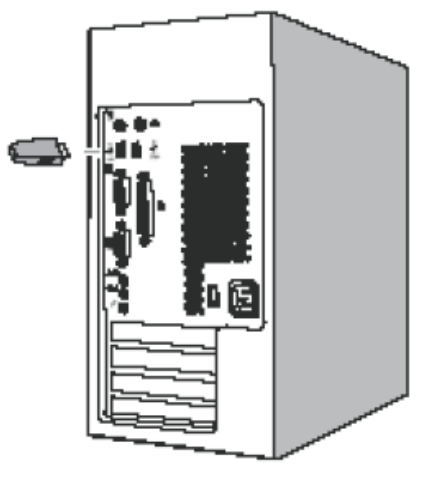

#### Figura 1

### Preparación de una memoria USB portátil (no incluida) para la actualización de software

Para llevar a cabo el procedimiento necesitará: •Un ordenador personal con funciones de exploración Web.

·Un archivo compatible con el formato ZIP (por ejemplo,

WinZip para Windows o Stuffit para Mac OS). •Un Memory Stick USB, preferiblemente vacío. Nota: Sólo se admite la memoria portátil formateada FAT/DOS.

Su distribuidor puede proporcionarle software nuevo; también puede descargarlo del sitio Web www.philips.com/support:

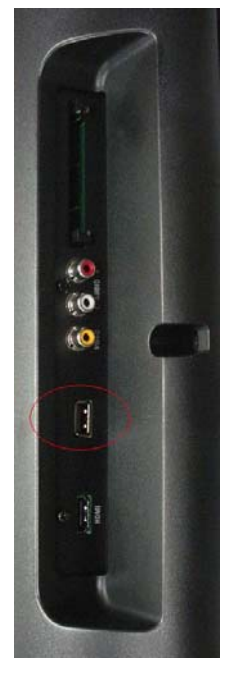

Figura 2

1. Vaya a <u>www.philips.com/support</u> mediante el explorador Web de su ordenador.

2. Siga el procedimiento para buscar la información y el software relacionado con el televisor.

3. Seleccione el archivo de actualización de software más reciente y descárguelo en el ordenador.

4. Descomprima el archivo ZIP y copie el archivo **autorun.upg** en el directorio raíz de la memoria USB portátil (no incluida).

Nota: Utilice sólo actualizaciones de software que se puedan encontrar en el sitio Web <u>www.philips.com/support</u>.

## Verificación de la versión de software del televisor

1. Antes de iniciar el procedimiento de actualización de software, se recomienda comprobar cuál es el software actual del televisor.

2. Seleccione Actual. softw. en el menú Configuración.

Pulse el cursor hacia la derecha.

3. Seleccione Info software actual para ver la versión y la descripción del software actual.

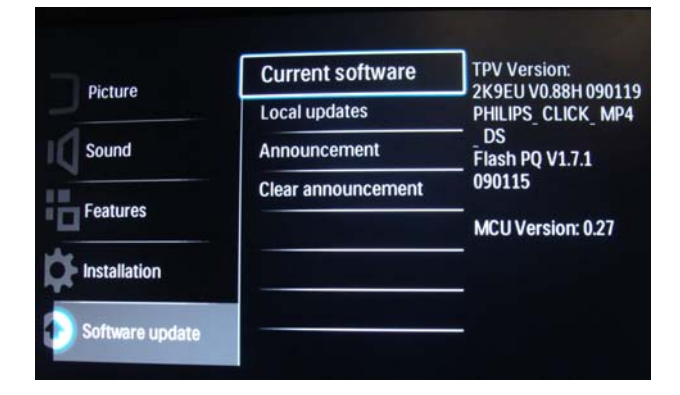

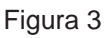

# Procedimiento de actualización de software manual

Cambie el nombre del archivo a " **autorun.upg**" y colóquelo en el directorio raíz del disco; a continuación, conecte la memoria USB portátil (no incluida).

- Si la pantalla de actualización de software no aparece automáticamente, seleccione [Configuración] > [Actual. softw.] > [Actualiz. locales] > [USB] para actualizar el software del televisor manualmente.
- En el televisor aparecerá la lista de todas las imágenes compatibles disponibles en la memoria USB portátil (no incluida) y mostrará los datos para cada imagen de actualización seleccionada.
- Seleccione la imagen de actualización correcta y pulse el botón "OK" para iniciar la actualización.
  El televisor de reiniciará y pasará automáticamente al modo de actualización.
  Después de unos segundos, mostrará el estado del procedimiento de actualización.

Si intenta actualizar el software a una versión igual o inferior a la versión actual, se le solicitará que confirme esta acción. La actualización a una versión más antigua del software sólo se debe realizar en casos de verdadera necesidad.

4. Si la actualización de software se ha realizado correctamente, extraiga la memoria USB portátil (no incluida) y reinicie el televisor con el interruptor de encendido o situado en el lado derecho del televisor. El televisor se reiniciará con el nuevo software.

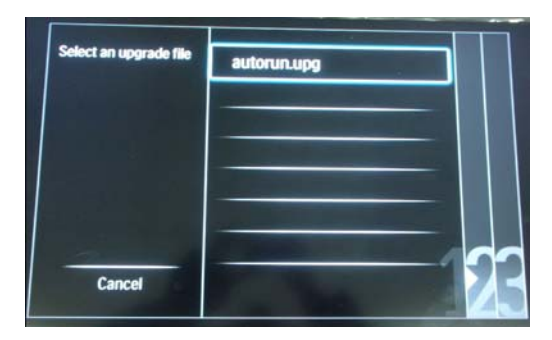

Figura 4

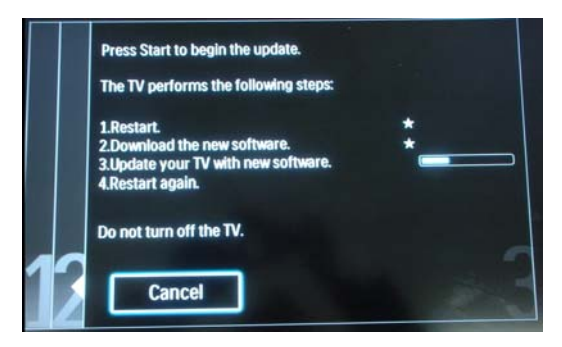

Figura 5

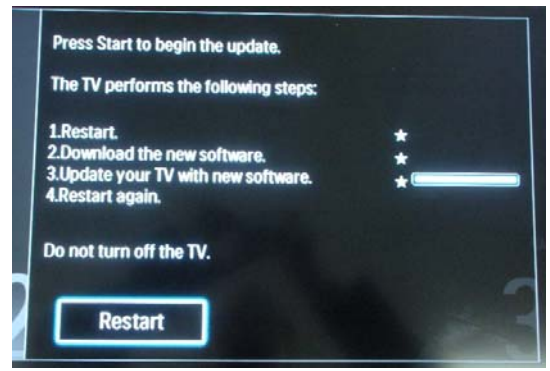

Figura 6